## Updating Emergency Contacts / Next of Kin on Self-Service

## PLEASE ENSURE THAT THE INFORMATION IN THESE SECTIONS ARE KEPT UP TO DATE.

Select the **face** icon on the left hand menu, scroll down the menu View **friends and family** card

| MoleValley                                   | My profile                                                                                                    | (O Clock-in) 🛓 🗸   |
|----------------------------------------------|----------------------------------------------------------------------------------------------------|--------------------|
| View profile                                 | Personal Employment Talent                                                                                                    |                    |
| A Home My time                               | Harres Contract the link below to we or amend your info<br>Special regularization to see the second of the second of | Imation            |
| <ul> <li>My pay</li> <li>Learning</li> </ul> | Contact information                                                                                                    | e Park             |
| ✓ Performance                                | Dopking West S  Home - Maling Address  Final address  Address  Addres  Addres  Addres  Addres  Addres  Addres  Addres  Addres  Addres  Addres  Addres  Addres  Addres  Addres  Addres  Addres  Addres  Addres  Addres  Addr   | Groun<br>ball Club |

## Select add the relevant option +Add Emergency Contact or +Add Next of Kin

| Туре              | Contact name | Relationship      | Contact number | Primary contact |
|-------------------|--------------|-------------------|----------------|-----------------|
| Emergency contact |              |                   |                | Yes             |
| + Add Emergend    | cy Contact   | + Add Next of Kin |                |                 |

## Complete all the details requested on the form:

Friends and family

| nerge | ency contact             |
|-------|--------------------------|
|       | *Contact name (required) |
|       |                          |
|       | Relationship to me       |
|       | Please choose 🔹          |
|       | Contact at               |
|       |                          |
|       | Contact email            |
|       |                          |

Once complete click **SAVE** at the bottom of the screen: